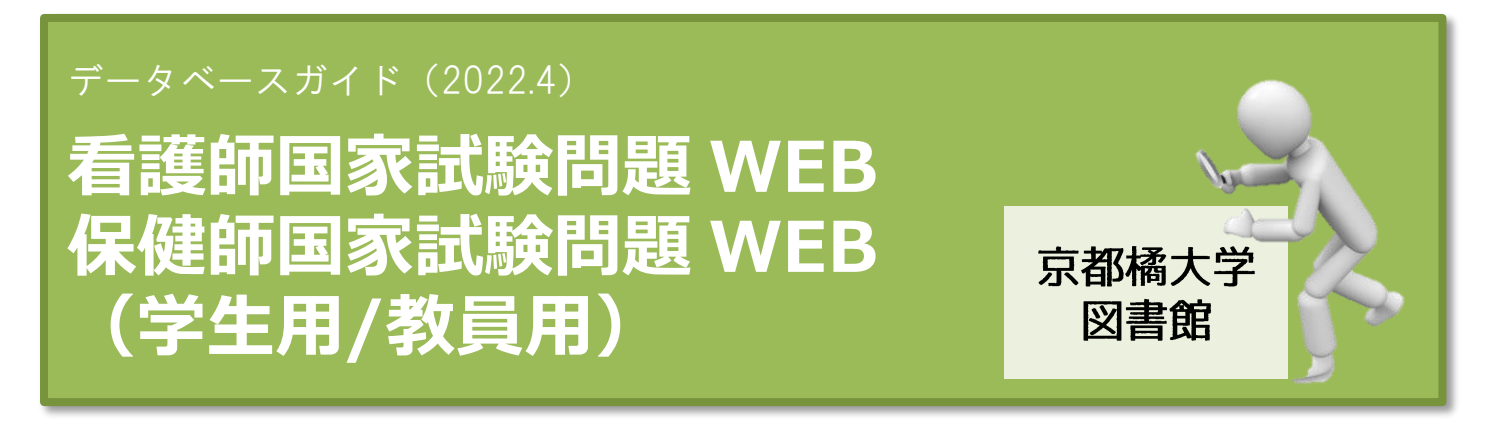

「看護師国家試験問題 WEB」と「保健師国家試験問題 WEB」は、15 年分の過去問題・模擬問題、 解答・解説、参考資料を収録した国試の総合データベースです。

充実の内容に加え、便利な機能を搭載し、教員の問題集作成から学生の学習まで総合的にサポートするものです。

医学書院発行『看護師国家試験問題集』、『保健師国家試験問題集』に準拠しており、問題・解説の ほか、看護関係法令や出題傾向と対策(必修問題のみ)など、多数の参考資料が収載されています。 収載されている問題から、オリジナルの問題集を作成する機能もあります。

2021年度より、ログインの方法が変わりました。

## PC での利用について

PC での利用は、なるべく Firefox、または GoogleChrome、Edge を利用することをおススメします。

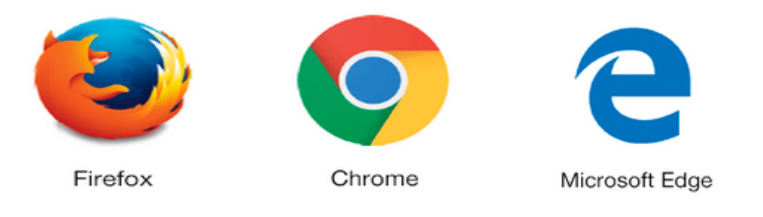

尚、VPN 接続により自宅の PC より利用する場合も、**Firefox、GoogleChrome、Edge** を利用して ください。

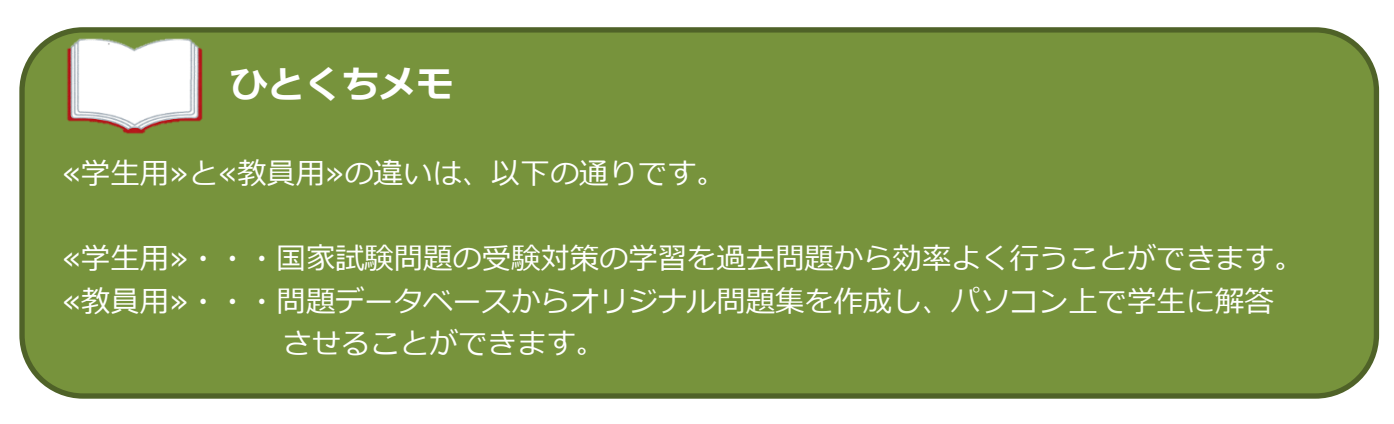

## 国家試験問題 WEB のログイン方法

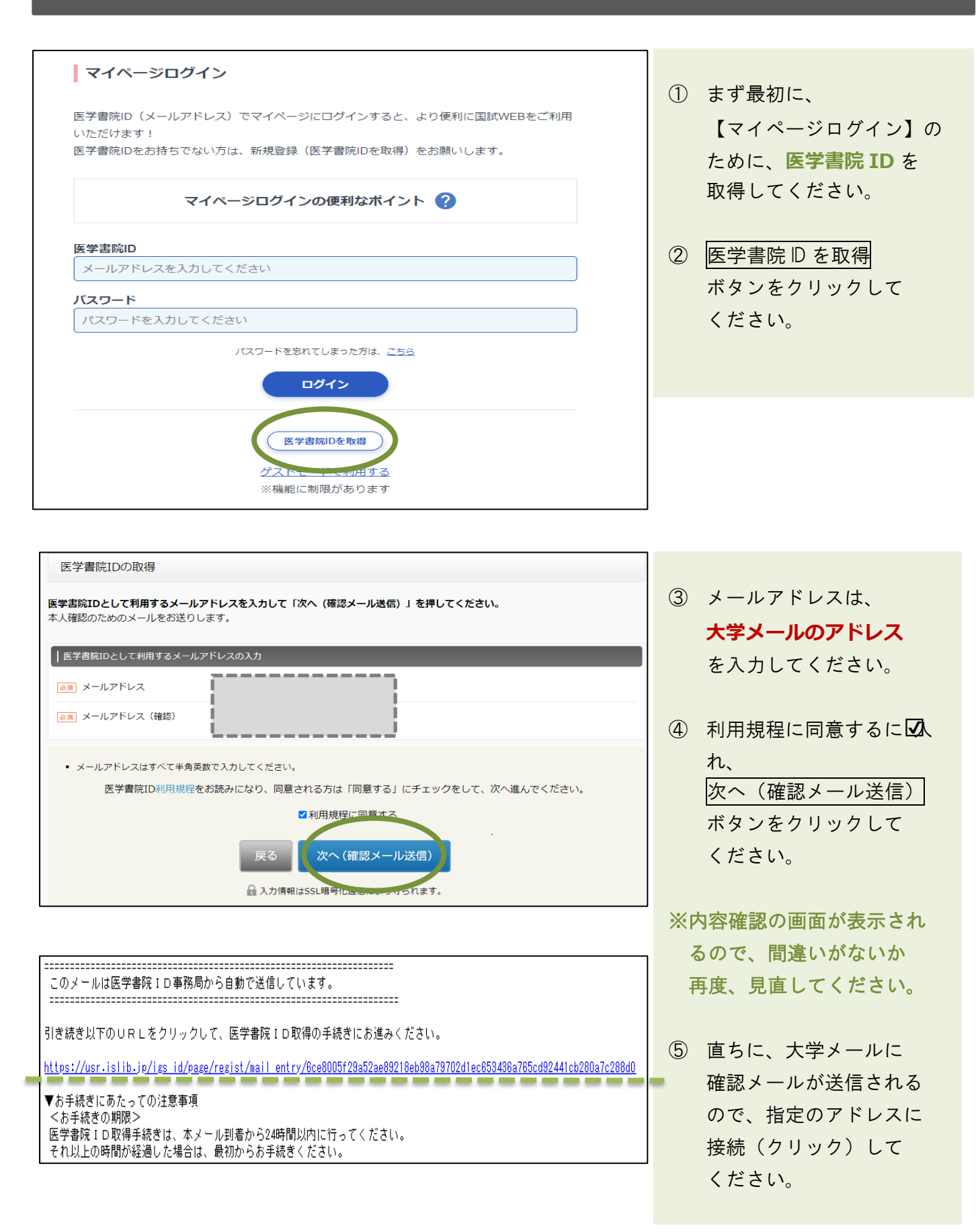

| 基本情報の入力                            |                   |                            |  |  |  |  |  |
|------------------------------------|-------------------|----------------------------|--|--|--|--|--|
| <u>必須</u> パスワード                    |                   | ┃<br>┃(半角英数文字6文字以上、14文字以下) |  |  |  |  |  |
| ▶ パスワード (確認)                       |                   |                            |  |  |  |  |  |
| ❷須 氏名 (姓・名)                        |                   | ) (全角)<br>3ず正しくご入力ください。    |  |  |  |  |  |
| 必須 フリガナ (セイ・メイ)                    |                   | (全角カタカナ)                   |  |  |  |  |  |
| ◎須 生年月日                            |                   | んず正しくブルカイギキロ               |  |  |  |  |  |
|                                    |                   |                            |  |  |  |  |  |
| ▶ あ住まいの都道府県                        | -i<br>I<br>I<br>L |                            |  |  |  |  |  |
| 医学書院ID利用規程                         |                   |                            |  |  |  |  |  |
| 次へ(確認画面)<br>入力情報はSSL暗号化通信により守られます。 |                   |                            |  |  |  |  |  |

⑥ ご自身の基本情報を入力してください。

必須の内、パスワードは大学から支給されている、ポータルサイトやメールを利用する時に 使用する、パスワード(アルファベットと数字の組み合わせ)を入力してください。

⑦ 次へ(確認画面)ボタンをクリックしてください。

| 医学書院IDの取得 基本情報の登録 |                                                                           |  |  |  |  |
|-------------------|---------------------------------------------------------------------------|--|--|--|--|
| 22                | までの入力情報です。よろしければ以下の情報で医学書院IDを取得してください。<br>次へ<br>↓ 入力情報 issL暗号化通信によい守られます。 |  |  |  |  |
| ┃基本情報の入力確認        |                                                                           |  |  |  |  |
| メールアドレス           |                                                                           |  |  |  |  |
| パスワード             |                                                                           |  |  |  |  |
| 氏名                |                                                                           |  |  |  |  |
| 氏名(フリガナ)          |                                                                           |  |  |  |  |
| 生年月日              |                                                                           |  |  |  |  |
| 性別                |                                                                           |  |  |  |  |
| お住まいの都道府県         |                                                                           |  |  |  |  |
|                   |                                                                           |  |  |  |  |
|                   | 修正する                                                                      |  |  |  |  |

⑧ 【医学書院 D の取得 基本情報の登録】画面が表示され、⑥で入力した情報を確認することができます。よければ、次へボタンをクリックします。
 必要であれば、ここで修正することも可能です。

| <ol> <li>① これで医学書院 D の取得が完<sup>-1</sup></li> </ol> |
|----------------------------------------------------|
|                                                    |
| ①の画面に戻るので、さっそく                                     |
| メールアドレスとパスワードを                                     |
| カして、ログインしてみましょ                                     |
| う。                                                 |
| <ul> <li></li> <li>10 最初だけ、【初期設定】が必要</li> </ul>    |
| になります。                                             |
| ご自身の属性にあうものを選択し、 登録するボタンをクリック                      |
|                                                    |
|                                                    |

| 下下 看護師 国家試驗問題 WEB |                                                  |            |                           | 解答履歴        |       |
|-------------------|--------------------------------------------------|------------|---------------------------|-------------|-------|
|                   |                                                  | 問題演習 オリジナル | レテスト 資料閲覧                 |             | 個人設定  |
|                   |                                                  |            |                           |             | 解答履歴  |
| 力)<br>計画(         | カウントダウン機能で                                       | 今週の学習状況    | 10                        |             | お知らせ  |
|                   | 日回回りは7回9天をリアパート:<br>受験日を編集する<br>受験日を設定すると残り日数が表示 | 0問         | 5<br>0<br>12日 13日 14日 15日 | 16日 17日 18日 | ログアウト |
|                   |                                                  | Imodol.    |                           |             |       |
|                   | 🗈 年度別 🏠 系統別                                      | ▋ 解剖生理     |                           |             |       |

 ① 利用を終えたら、画面右上にあるご自身のお名前(基本情報で登録した氏名)部分にカーソルを 寄せると、プルダウンでログアウトが表示されます。
 クリックしてデータベースの利用を完全に終了させてください。

★次回の利用からは、取得した医学書院 D を使ってマイページログインしてから利用することで、 問題集の作成や学習履歴の保存ができるようになります。

## 国家試験問題 WEB の基本機能

1 問題演習

年度別・系統別・解剖生理の過去問題に解答することができます。(過去15年度分)

② オリジナルテスト

「Myテスト」・・・自分だけのオリジナルテストを作成・解答することができます。 「テーマ別テスト」・・・医学書院提供のテーマ別テストで実力を試すことができます。 「公開テスト」・・・先生が作成した「Myテスト」を"公開"テストにすることができます。

③ 資料閲覧

国家試験対策だけでなく、毎日の学習に役立つ資料を閲覧することができます。